## Alibaba Cloud

## 企业级分布式应用服务 EDAS 最佳实践

文档版本: 20220630

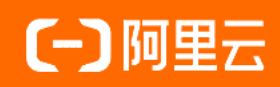

#### 法律声明

阿里云提醒您在阅读或使用本文档之前仔细阅读、充分理解本法律声明各条款的内容。 如果您阅读或使用本文档,您的阅读或使用行为将被视为对本声明全部内容的认可。

- 您应当通过阿里云网站或阿里云提供的其他授权通道下载、获取本文档,且仅能用 于自身的合法合规的业务活动。本文档的内容视为阿里云的保密信息,您应当严格 遵守保密义务;未经阿里云事先书面同意,您不得向任何第三方披露本手册内容或 提供给任何第三方使用。
- 未经阿里云事先书面许可,任何单位、公司或个人不得擅自摘抄、翻译、复制本文 档内容的部分或全部,不得以任何方式或途径进行传播和宣传。
- 由于产品版本升级、调整或其他原因,本文档内容有可能变更。阿里云保留在没有 任何通知或者提示下对本文档的内容进行修改的权利,并在阿里云授权通道中不时 发布更新后的用户文档。您应当实时关注用户文档的版本变更并通过阿里云授权渠 道下载、获取最新版的用户文档。
- 4. 本文档仅作为用户使用阿里云产品及服务的参考性指引,阿里云以产品及服务的"现状"、"有缺陷"和"当前功能"的状态提供本文档。阿里云在现有技术的基础上尽最大努力提供相应的介绍及操作指引,但阿里云在此明确声明对本文档内容的准确性、完整性、适用性、可靠性等不作任何明示或暗示的保证。任何单位、公司或个人因为下载、使用或信赖本文档而发生任何差错或经济损失的,阿里云不承担任何法律责任。在任何情况下,阿里云均不对任何间接性、后果性、惩戒性、偶然性、特殊性或刑罚性的损害,包括用户使用或信赖本文档而遭受的利润损失,承担责任(即使阿里云已被告知该等损失的可能性)。
- 5. 阿里云网站上所有内容,包括但不限于著作、产品、图片、档案、资讯、资料、网站架构、网站画面的安排、网页设计,均由阿里云和/或其关联公司依法拥有其知识产权,包括但不限于商标权、专利权、著作权、商业秘密等。非经阿里云和/或其关联公司书面同意,任何人不得擅自使用、修改、复制、公开传播、改变、散布、发行或公开发表阿里云网站、产品程序或内容。此外,未经阿里云事先书面同意,任何人不得为了任何营销、广告、促销或其他目的使用、公布或复制阿里云的名称(包括但不限于单独为或以组合形式包含"阿里云"、"Aliyun"、"万网"等阿里云和/或其关联公司品牌,上述品牌的附属标志及图案或任何类似公司名称、商号、商标、产品或服务名称、域名、图案标示、标志、标识或通过特定描述使第三方能够识别阿里云和/或其关联公司)。
- 6. 如若发现本文档存在任何错误,请与阿里云取得直接联系。

## 通用约定

| 格式          | 说明                                        | 样例                                              |
|-------------|-------------------------------------------|-------------------------------------------------|
| ⚠ 危险        | 该类警示信息将导致系统重大变更甚至故<br>障,或者导致人身伤害等结果。      |                                                 |
| ▲ 警告        | 该类警示信息可能会导致系统重大变更甚<br>至故障,或者导致人身伤害等结果。    | 警告<br>重启操作将导致业务中断,恢复业务<br>时间约十分钟。               |
| 〔) 注意       | 用于警示信息、补充说明等,是用户必须<br>了解的内容。              | 大意<br>权重设置为0,该服务器不会再接受新<br>请求。                  |
| ? 说明        | 用于补充说明、最佳实践、窍门等 <i>,</i> 不是<br>用户必须了解的内容。 | ⑦ 说明<br>您也可以通过按Ctrl+A选中全部文件。                    |
| >           | 多级菜单递进。                                   | 单击设置> 网络> 设置网络类型。                               |
| 粗体          | 表示按键、菜单、页面名称等UI元素。                        | 在 <b>结果确认</b> 页面,单击 <b>确定</b> 。                 |
| Courier字体   | 命令或代码。                                    | 执行    cd /d C:/window    命令,进入<br>Windows系统文件夹。 |
| 斜体          | 表示参数、变量。                                  | bae log listinstanceid                          |
| [] 或者 [alb] | 表示可选项,至多选择一个。                             | ipconfig [-all -t]                              |
| {} 或者 {a b} | 表示必选项,至多选择一个。                             | switch {act ive st and}                         |

## 目录

| 1.ECS                     | 05 |
|---------------------------|----|
| 1.1. 使用启动模板创建ECS实例        | 05 |
| 1.2. 如何固定ECS应用变更过程中的JDK版本 | 09 |
| 1.3. 配置SSL证书并开启HTTPS安全访问  | 11 |
| 2.应用开发                    | 15 |
| 2.1. 构建开发环境               | 15 |
| 3.应用迁移                    | 17 |
| 3.1. 搭建本地微服务应用环境          | 17 |
| 3.2. 平滑迁移微服务应用至EDAS       | 21 |

## 1.ECS 1.1. 使用启动模板创建ECS实例

EDAS已实现和启动模板的无缝对接,在创建应用、扩容和弹性伸缩等场景下,EDAS的ECS集群都支持通过 配置启动模板来作为资源创建的蓝本,以提升您的资源创建效率。

#### 使用启动模板创建实例简介

创建实例启动模板是一项持久化ECS实例配置的功能,可用于快速创建实例。实例启动模板中包含了用于创建 实例的配置信息,可以存储除了密码以外的任意配置信息,包括密钥对、RAM角色、实例类型和网络设置 等。实例启动模板不支持修改,但可以创建多个版本,每个版本可以配置不同的参数,通过版本管理体现实 例配置的演进过程。您可参考创建实例启动模板的新版本创建模板的新版本,然后可以使用模板任意一个版本 创建实例。

在EDAS中,当您使用启动模板或者基于现有实例规格创建实例时,所代购创建的实例均为按量付费模式。在您创建实例时选择不同的回收模式时,实例释放后的收费规则有所区别:

- 释放模式:当应用缩容后,实例将会被自动释放,您只需为实例服务期间的用量付费。
- 停机回收模式:当应用缩容后,实例将进入停止状态且实例的CPU和内存不收费,云盘(包括系统盘、数据盘)、弹性公网IP和带宽仍旧收费,公网IP将被回收待启动时重新分配(弹性公网IP仍旧保留)您只需支付存储所产生的很少的费用,就可以保留实例。

在ECS控制台配置实例模板的登录凭证时,EDAS推荐您使用SSH密钥对概述,密钥对安全强度远高于常规用户 口令,可以杜绝暴力破解威胁;同时其他人不可能通过公钥推导出私钥。对于主机之间或者主机与云产品之 间的访问控制,EDAS推荐使用安全组概述,如在ECS的模板创建过程中配置了安全组,那么在EDAS中通过这 些模板创建的实例会归属于已配置的安全组,因此您可以通过配置安全组规则来控制所创建实例的访问权 限。

#### 前提条件

#### 创建实例启动模板。

< ↓ 注意

- 您所创建的启动模板必须和您的应用在同一个VPC内,否则所创建的启动模板无法被有效选择。
- 您的启动模板在选择VPC时必须选择交换机,否则该模板将无法在EDAS被有效选择。

#### 使用限制

EDAS仅ECS集群支持使用启动模板创建实例,K8s集群不支持。

#### 创建应用时使用启动模板添加实例

- 1. 登录EDAS控制台。
- 2. 在左侧导航栏,选择应用列表。
- 3. 在应用列表页面顶部菜单栏选择地域, 在页面上方选择命名空间, 然后在页面左上角单击创建应用。
- 在应用基本信息页签中,选择集群类型和应用运行环境,输入应用名称和应用描述(可选),设置 完成后单击下一步。

| 应用基本信息                                                 | 应用配置                                            | 应用高级                                                                                   | 设置 | 应用创建完成                |
|--------------------------------------------------------|-------------------------------------------------|----------------------------------------------------------------------------------------|----|-----------------------|
| * 集新类型 选择部署应用的集新类型。                                    | Kubernetes集群     在Pod上印著並用。每个Pod上印制     部署一个应用。 |                                                                                        |    |                       |
| Java<br>通用于部署 Spring Cloud 应用或通<br>过 JAR 包部署 Dubbo 应用。 | Comcat<br>适用于使用 WAR 包部署 Dubbo 应<br>用。           | EDAS-Container(HSF)<br>• Java环境<br>Open JDK 8<br>• 容磁版本 ①<br>EDAS-Container 3.5.4<br>· |    | 日<br>現<br>済<br>者<br>任 |
| * 应用名称<br>博输入应用名称<br>应用描述<br>请输入应用描述。                  |                                                 |                                                                                        |    | <u></u> ₩-#           |

- 集群类型:目前只有ECS集群支持使用启动模板代购实例,故此处选择ECS集群。
- 应用运行环境:您可选择Java、Tomcat或EDAS-Container(HSF),此处以选择EDAS-Container(HSF)为例。
- 5. 在**应用配置**页签中选择**部署包来源、Demo类型,实例**选择自定义并完成实例的配置,然后单击下一步。

| <ul> <li></li></ul> | 名空间下的默认的VPC网络和默认集群中购买默认(2核4G)新实例                                                                                                |     |
|---------------------|----------------------------------------------------------------------------------------------------|-----|
| 网络                  |                                                                                                    |     |
| * 网络类型              | <ul> <li>专有网络</li> <li>经典网络</li> </ul>                                                                                          |     |
| * 专有网络              | 0)                                                                                                    |     |
| 环境                  |                                                                                                    |     |
| * 命名空间 🚺            | doc-test 🗸 创建命名空间                                                                                                    |     |
| * 集群 🚯              | doc_test  v 创建集群                                                                                                    |     |
| 实例                  |                                                                                                    |     |
| * 实例来源              | ● 购买新实例 ○ 使用已有实例                                                                                                    |     |
| * 购买方式              | ○ 基于推荐规格购买 		 ○ 基于现有实例规格购买 		 ● 基于实例启动模板购买                                                                                      |     |
| * 选择启动模板            | ● 集群VPC: ℃ 仅可使用支持此VPC的启动模板,同时请确保启动模板包含安全组配置。<br>如需创建新的启动模板,您可 ℃ 朝往控制台创建                                                         |     |
|                     | doc-test / V C 默认版本 [当前版本号: 1] V C                                                                                              |     |
|                     | 启动模板: doc-test / 默认版本 [当前版本号; 1 ]                                                                                               |     |
|                     | 交换机: v · · · · · · · · · · · · · · · · · ·                                                                                      |     |
|                     | 米mph - uuc-test<br>規格: ecs.sninelarge                                                                                           |     |
|                     | 镐像 ID: centos_7_06_64_20G_alibase_20190711.vhd                                                                                  |     |
|                     | 登录信息: 使用密钥 ( "***********************************                                                                               |     |
|                     | 计概方式: 按量付费<br>回收模式 ❹: 释放模式 停机回收模式                                                                                               |     |
| * 购买数量              | - 1 +                                                                                                    |     |
| * 服务协议              | ■ 【云服务器 ECS 服务条款】   《猿像向品使用条款》<br>购买须加<br>请在管理控制合>费用中心>发票管理 中查看订单对应的发票信息。<br>云产品就认禁用 TCP 25 端口和基于此端口的邮箱服务,特殊情况需报备审核后使用。具体请查看详情。 |     |
|                     | 上一步                                                                                                    | 下一步 |

- 网络和环境
  - 如果您当前没有VPC、命名空间和集群, EDAS会为您创建默认环境。
  - 如果您已经创建过VPC、命名空间和集群等资源,会显示对应资源的选择列表。您可以在下拉列表中选择对应资源。
- 实例:选择购买新实例,然后购买方式选择基于实例启动模板购买。
  - 在选择启动模板的下拉框内选择实例的创建模板和模板版本。若您没有可用的启动模板,请参照创建实例启动模板在ECS控制台创建一个模板。
  - 选择回**收模式**。
  - 购买数量:选择要购买的实例数量,如1。
  - 服务协议:勾选《云服务器ECS服务条款》|《镜像商品使用条款》。

- 6. 在**应用高级配置**页签中输入版本和应用健康检查(可选),然后单击创建应用。
  - 版本:您可单击用时间戳作为版本号来使用当前时间戳作为版本,格式如yyyy-mm-dd hh:mm:ss。
     您也可以输入其它版本标识。
  - **应用健康检查**(可选):设置健康检查的URL,用来检测应用是否健康运行。
- 7. 在**应用创建完成**页签确认应用基本信息、应用配置和应用高级设置,确认无误后,单击**确定创建应** 用。

#### 应用手动扩容时使用启动模板添加实例

- 1. 登录EDAS控制台。
- 在左侧导航栏中单击应用列表,在顶部菜单栏选择地域并在页面上方选择微服务空间,然后在应用列表页面单击具体的应用名称。
- 3. 在应用详情页面右上角单击应用扩容。在购买实例对话框的扩容方式页签内选择扩容的目标分组。
- 4. 扩容方式选择基于实例启动模板购买。
- 5. 选择模板和模板版本,并选择回收模式,然后单击下一步。
  - 使用绑定模板:您需先在部署分组中绑定实例启动模板,相关操作,请参见绑定实例启动模板,然
     后选择绑定的模板用于扩容。
  - 使用指定模板:在ECS控制台创建的模板,如果您创建过多个模板,需要选择具体模板及版本。
- 在购买信息页面选择购买数量并选中《云服务器ECS服务条款》|《镜像商品使用条款》,然后单 击下一步。
- 7. 在确认扩容页面,检查需要购买的ECS数量和启动模板信息。确认无误后,单击确认扩容。 页面上方会出现已触发自动购买的流程,请查看变更流程获取实时信息的提示。

#### 弹性伸缩中选择启动模板添加实例

只有部署在ECS集群中的HSF应用才可以使用弹性伸缩功能来添加应用实例。

- 1. 登录EDAS控制台。
- 在左侧导航栏中单击应用列表,在顶部菜单栏选择地域并在页面上方选择微服务空间,然后在应用列表页面单击具体的应用名称。
- 3. 在应用详情页面左侧导航栏中单击弹性伸缩。
- 4. 打开扩容规则右侧的开关。
- 5. 配置扩容规则的参数,然后单击保存。
  - i. 触发指标:设置RT、Load和CPU指标的阈值。当超过设定的阈值时,触发扩容。
  - ii. 触发条件:
    - 任一指标: 表示设定的指标中任意一个指标被触发都会引起扩容。
    - 所有指标: 表示设定所有指标必须全部被触发才能引发自动扩容操作。
  - iii. 持续时间超过:指标持续被触发的时间,单位为分钟。表示在持续时间内,指标每分钟的平均值 持续达到设置的阈值,就会引起扩容操作,您可根据集群服务能能力的灵敏度酌情配置。

- iv. 应用来源:选择为弹性资源。
  - 创建方式:选择为基于实例启动模板购买。
  - 启动模板:单击选择模板按钮,然后在选择启动模板对话框中选择实例的模板和模板版本,并 选择回收模式,然后单击确定。
  - 服务协议:勾选《云服务器ECS服务条款》 | 《镜像商品使用条款》。
  - 高级选项:打开并设置网络类型和多可用区扩缩容策略。
    - 网络类型:为您需要扩容的当前应用所在的网络,不可更改。如果当前网络为VPC网络,需要 指定新创建实例连接的虚拟交换机;若指定多个虚拟交换机,EDAS将通过多可用区扩缩容策 略来进行自动分配。
    - 多可用区扩缩容策略:可选优先级策略或均衡分布策略。
- v. 每次扩容的实例数:此参数表示每次触发扩容操作后,自动增加的服务器个数,您可根据应用的 单个服务器的服务能力酌情配置。
- vi. **分组最大实例数**:表示当集群内服务器数量达到配置的最大实例数后,不再继续扩容,此配置请 您根据自己的资源限额配置。

#### 结果验证

无论哪种使用模板来添加实例的方式,在进行了实例扩缩操作后,您都可以通过应用的基本信息中的实例部 署信息查看应用实例的数量和状态。

#### 更多信息

- 扩容部署在ECS集群中的应用:本文档将指导您可以通过3种方式来进行手动的应用扩容,以平衡应用实例的负载。
- 弹性伸缩: 本文档将指导您通过弹性伸缩来动态调整应用实例的数量, 以平衡应用实例的负载。

## 1.2. 如何固定ECS应用变更过程中的JDK版 本

本文介绍如何固定ECS应用变更过程中的JDK版本,以保证应用在发生ECS实例扩容时,新扩容的实例和应用中的实例的JDK版本一致。

#### 背景信息

ECS集群默认对导入EDAS的ECS实例自动安装最新版本的OpenJDK。但是当应用发生扩容ECS实例时,新扩容的ECS实例与应用里已存在的ECS实例上的OpenJDK版本不一致,在业务代码运行时引入一些异常问题。

您可以固定ECS应用变更过程中的JDK版本从而避免这些异常问题。您可以在挂载脚本的启动前脚本中设置要执行的代码段,代码段中可以设置指定版本的JDK的下载地址信息,这样就可以实现在ECS应用的变更过中 (应用扩容、重置ECS实例等)都使用固定版本的JDK。

#### 操作步骤

- 1. 获取指定版本JDK的下载地址信息。
  - i. 下载指定版本的JDK压缩包(如oracle-jdk-8u202-linux-x64.tar.gz)到本地。
  - ii. 上传JDK压缩包到与ECS应用中的实例相同地域的OSS Bucket中。具体操作,请参见上传文件。

iii. 获取压缩包的下载地址,并在下载地址中添加-internal字段。获取地址的操作,请参见分享文件。
 例如*oracle-jdk-8u202-linux-x64.tar.gz*的下载地址为*http://doctest.oss-cn-hangzhou-internal.*

aliyuncs.com/tmp/oracle-jdk-8u202-linux-x64.tar.gz。

2. 将JDK压缩包的下载地址添加到以下代码片段。

将以下代码段中的JDK\_DOWNLOAD\_URL变量设置为JDK压缩包的下载地址。

```
JDK_DOWNLOAD_URL="http://doctest.oss-cn-hangzhou-internal.aliyuncs.com/tmp/oracle-jdk-8
u202-linux-x64.tar.gz"
JDK_DOWNLOAD_TMP_FILE="/tmp/oracle-jdk-8u202.tar.gz"
JDK_HOME="/opt/edas/jdk"
JAVA_HOME="${JDK_HOME}/java"
if [ ! -f "${JAVA_HOME}/java"]; then
    rm -rf ${JAVA_HOME} && mkdir -p ${JDK_HOME}
    wget -q --dns-timeout=2 --connect-timeout=3 --read-timeout=30 ${JDK_DOWNLOAD_URL} -O
${JDK_DOWNLOAD_TMP_FILE}
    [ -f "${JDK_DOWNLOAD_TMP_FILE}"] && tar zxf ${JDK_DOWNLOAD_TMP_FILE} -C ${JDK_HOME}
&& rm -f ${JDK_DOWNLOAD_TMP_FILE}
    [ -n "${Is -ld ${JDK_HOME}/jdk* 2>/dev/null)"] && mv ${JDK_HOME}/jdk* ${JAVA_HOME}
fi
chmod -R 755 ${JAVA_HOME}
```

- 3. 将以上代码添加到ECS应用的启动前脚本。
  - i. 登录。
  - ii. 在左侧导航栏中单击**应用列表**,在顶部菜单栏选择地域并在页面上方选择微服务空间,然后在**应** 用列表页面单击具体的应用名称。
  - iii. 在应用基本信息页签的应用设置区域,单击挂载脚本。
  - iv. 在挂载脚本对话框的启动前脚本区域,关闭忽略失败开关,添加2中的代码段,然后单击修改。

| 挂载脚本                                                                                                    | $\times$ |
|----------------------------------------------------------------------------------------------------|----------|
| > 准备实例脚本                                                                                                    |          |
| > 销级实例脚本                                                                                                    |          |
| ◇ 启动前脚本                                                                                                    |          |
| 忽略失败                                                                                                    |          |
| <pre>1 JDK_DOWNLOAD_URL="http://doctest.oss-cn-hangzhou-internal aliyuncs.com/tmp/oracle-jdk-8u202-linux-x64.tar.gz" 2 JDK_DOWNLOAD_TMP_FILE="/tmp/oracle-jdk-8u202.tar.gz" 3 JDK_HOME="/opt/edas/jdk" 4 JAVA_HOME="{3JDK_HOME}/java" 5 6 if [ ! -f "\${JAVA_HOME}/bin/java" ]; then 7</pre> |          |
| > 启动后脚本                                                                                                    |          |
| > 停止前脚本                                                                                                    |          |
| > 停止后脚本                                                                                                    |          |
| 修改 取                                                                                                    | 肖        |

4. 重启应用,查看应用的JDK版本是否与设置的版本一致。

|                                                                                                    | <                                                                                                    | 变更流程ID c00265e6-c4c5-489b-94                                                                                  | 19-2 - 10 - 10 - 10                                  | 发布分批数 1                                                                         | 分批间处理方式 自动                                                                             |                                          |
|----------------------------------------------------------------------------------------------------|----------------------------------------------------------------------------------------------------|----------------------------------------------------------------------------------------------------|------------------------------------------------------|---------------------------------------------------------------------------------|----------------------------------------------------------------------------------------|------------------------------------------|
| 其太信息                                                                                                    |                                                                                                    | 执行状态 🗸 执行成功                                                                                                   |                                                      | 发布人。Carling Carling Carling Com                                                 | 发布时间 2021-06-04 00:07:16                                                               |                                          |
|                                                                                                    |                                                                                                    | 描述信息 重启应用 IP: #15#8.90.86 (2                                                                                  | 3) ,#1100 (公)                                        | 变更类型 重启应用                                                                       | 变更对象 41 1 16.100(公),41 14 10.84                                                        | 6 (公)                                    |
| 受更记求                                                                                                    |                                                                                                    | 第1批变更                                                                                                    |                                                      |                                                                                 |                                                                                        |                                          |
| 日志管理                                                                                                    | ~                                                                                                    | A THURSE                                                                                                    | [                                                    |                                                                                 | -                                                                                      |                                          |
| 应用监控                                                                                                    | $\sim$                                                                                                    | ✔ 重启应用                                                                                                    | 买例状态:全部                                              | ×                                                                               | 查看全部任务:                                                                                | 刷新                                       |
| 通知报警                                                                                                    | $\sim$                                                                                                    |                                                                                                    | IP                                                   | 运行状态                                                                            | 配置规格                                                                                   |                                          |
| 事件中心                                                                                                    |                                                                                                    |                                                                                                    | ✓ 10.86 (公)<br>10.86 (公)<br>8.79 (私)                 | ✔ 成功                                                                            | CPU: 1核<br>内存: 2GiB                                                                    |                                          |
| 配置推送                                                                                                    |                                                                                                    |                                                                                                    | 服务代理下线                                               | - / 成功                                                                          |                                                                                        | \$                                       |
| 服务列表                                                                                                    |                                                                                                    |                                                                                                    | HR 95 I/L HE  * 52                                   |                                                                                 |                                                                                        |                                          |
| 弹性伸缩                                                                                                    |                                                                                                    |                                                                                                    | 停止应用实例                                               | ✓ 成功                                                                            |                                                                                        | >                                        |
|                                                                                                    |                                                                                                    |                                                                                                    | 更新应用配置                                               | ✔ 成功                                                                            | /                                                                                      | >                                        |
|                                                                                                    |                                                                                                    |                                                                                                    | 启动应用实例                                               | ✔ 成功                                                                            |                                                                                        | ~                                        |
|                                                                                                    |                                                                                                    |                                                                                                    | ======c4724a36-b                                     | 539-4f5d-9e90-21238c                                                            |                                                                                        |                                          |
|                                                                                                    |                                                                                                    |                                                                                                    | Event prestartInstance is I                          | nooked: The hook script is run. Output: Begin to put J(                         | CE policy file into /opt/edas/jdk/java/jre/lib/security for none                       | jce policy file.                         |
|                                                                                                    |                                                                                                    |                                                                                                    | hangzhou.oss-cn-hangzh                               |                                                                                 |                                                                                        |                                          |
|                                                                                                    |                                                                                                    |                                                                                                    | [agent] 2021-06-04 00:0:<br>prepare to JVM parameter |                                                                                 |                                                                                        | ed successfully,                         |
|                                                                                                    |                                                                                                    |                                                                                                    | [agent] 2021-06-04 00:0<br>CATALINA_OPTS="\$CATA     |                                                                                 |                                                                                        | kport<br>obao-tomcat-                    |
|                                                                                                    |                                                                                                    |                                                                                                    | production-7.0.59.3/bin/se                           | tenv.sh'                                                                        |                                                                                        |                                          |
|                                                                                                    |                                                                                                    |                                                                                                    |                                                      |                                                                                 |                                                                                        |                                          |
| $\bigcirc$                                                                                                    | 出品                                                                                                    | 应田香户中战户                                                                                                    | 你也可以必言                                               | ACCS实例 本毛IDK版·                                                                  | 木旦不与沿罢的版木————————————————————————————————————                                          | -                                        |
| $\odot$                                                                                                    | 近 明                                                                                                    | 应用里向无风口,                                                                                                    |                                                      | CLCJ 关例, 旦有JDN版                                                                 | 平定百马以直的版本 封                                                                            | • •                                      |
| [adm:                                                                                                    | in@iZbp1brwdd                                                                                                   | וֹדָם אָרָע 1 5 מוּים גער אין 1 5 מוּים אין 1 5 מוּים אין 1 5 מוּים אין 1 5 מוּים אין 1 5 מוּים אין 1 5 מוּים | ) tomcat   grep -v gre<br>/opt/edas/idk/iava/bi      | p<br>n/java -Diava util longing config fil                                      | e=/home/admin/taohao-tomcat-production-7.                                              | 0.59.3/conf/loggir                       |
| -Dja<br>fault                                                                                                    | ava.util.logg<br>tInitOverride                                                                                  | ing.manager=org.apache.juli.Cla<br>=true -Dorg.apache.tomcat.util.                                            | http.ServerCookie.ALL                                | jdk.tls.ephemeralDHKeySize=2048 -Dcata<br>DW_EQUALS_IN_VALUE=true -Dorg.apache. | tomcat.util.http.ServerCookie.ALLOW_HTTP_!                                             | file:/dev/./urando<br>SEPARATORS_IN_V0=1 |
| ache.<br>=fals                                                                                                    | .catalina.sec<br>se -Dhsf.subs                                                                                  | urity.SecurityListener.UMASK=00<br>cribe.default.tid=false -Dalicl                                            | 22 -Dproject.name=939<br>oud.deployment.mode=E       | f6f9f-4dbb-4ab3-9e51-a32176                                                     | enant.id=59b80b41-ad24-404f-86f9-4a651d88<br>canary.enable=true -Dprofiler.micro.servi | -Dhsf.publish<br>ce.http.server.ena      |
| rofiler.micro.service.metadata.report.enable=true -Dprofiler.micro.service.auth.enable=true -Dprofiler.micro.service.mock.enable=true -Dpandora.accept.foreign.ip=fa<br>efaultInit0verride=false -Dspas.identity=/home/admin/.spas_key/default -Daddress.server.domain=addr-hz-internal.edas.aliyun.com -Daddress.server.port=8080 -Dconfigs                                                                                                    |                                                                                                    |                                                                                                    |                                                      |                                                                                 |                                                                                        |                                          |
| port=8000 -DJM.LOG.RETAIN.COURT=7 -DJM.LOG.FILE.SIZE=300MB -Dtomcat.monitor.http.binding.host=172.16.J.J9 -Dahas.project.name=hello-edas -Ddpath.id.group=default -Dc<br>54f8-2f2b-4131-b8d9-d6f6b1001400 -Dprofile.micro.service.alibabacloud.zone.id=cn-hangzhou-e -javaagent/home/admin/.opt/ArmsAgent/arms-bootstrap-1.7.0-SNAPSHOT.jar                                                                                                    |                                                                                                    |                                                                                                    |                                                      |                                                                                 |                                                                                        |                                          |
| gs=/nome/admin/taboad=romeat=production=7.0.59.57(ugs==54);nome/admin/taboa=toncat=production=7.0.59.3/bin/tomcat=production=7.0.59.3/bin/tomcat=production=7.0.59.3 |                                                                                                    |                                                                                                    |                                                      |                                                                                 |                                                                                        |                                          |
| [adm:                                                                                                    | [admin@iZbplbrwdd7ppwxyidwyqbZ ~]\$<br>[admin@iZbplbrwdd7ppwxyidwyqbZ ~]\$ /oot/edas/idk/iava/bin/iava -version |                                                                                                    |                                                      |                                                                                 |                                                                                        |                                          |
| java<br>Java                                                                                                    | version "1.8<br>(TM) SE Runti                                                                                   | .0_202"<br>me Environment (build 1.8.0_202                                                                    | b08)                                                 |                                                                                 |                                                                                        |                                          |

#### 更多说明

- 如果您要使用指定的OpenJDK,则修改添加到启动脚本中的代码段,增加安装fontconfig操作系统类库 (yum install -y fontconfig)的内容。
- 如果ECS集群应用想使用JDK 11或其他Vendor、Version的JDK,也可以使用挂载脚本的方式,将要指定的 JDK安装到/opt/edas/jdk/java或者/opt/ali/alijdk目录下,即可达到固定JDK版本的目的。

## 1.3. 配置SSL证书并开启HTTPS安全访问

安全套接字层(SSL)加密是用于保护通过Internet发送的数据的最常见方法。本文档介绍如何将从受信任证书颁发机构购买的SSL证书绑定到EDAS应用。

#### 购买SSL证书

若要为应用配置SSL, 首先需要已获取由证书颁发机构 (CA)(出于此目的颁发证书的受信任的第三方)签署的SSL证书。如果尚未获取SSL证书, 将需要从销售SSL证书的公司购买一个SSL证书。

- 阿里云SSL证书: 若您要使用阿里云SSL证书, 请参见证书选型和购买来获取。
- 其他第三方证书颁发机构:若您要从第三方证书颁发机构获取证书,请参见该证书颁发机构提供的文档 进行获取。

绑定SSL证书到WAR包部署的应用

要绑定SSL到WAR包部署的应用,需将证书文件打包到WAR包中,使用WAR包部署应用,然后修改Tomcat 设置项的 server.xml 文件的 Connector 参数来实现。

- 1. 将证书文件打包到WAR包中,并记录下证书文件路径,例如: jks\_path。
- 2. 使用打包好的WAR包在EDAS控制台部署应用,相关操作请参见在ECS集群中创建并部署应用。
- 3. 登录EDAS控制台。
- 4. 在左侧导航栏中单击应用列表,在顶部菜单栏选择地域并在页面上方选择微服务空间,然后在应用列表页面单击具体的应用名称。
- 5. 在应用的基本信息页面的应用设置区域,单击Tomcat Context右侧的编辑。
- 6. 在**应用设置**对话框中单击展开**高级设置**,在*server.xml*中修改Connector为以下配置,修改完成后单击**配置Tomcat**。

<Connector port="8443" protocol="HTTP/1.1" SSLEnabled="true" scheme="https" secure="tru e" keystoreFile="../app/{app\_ID}/{app\_name}/{jks\_path}" keystoreType="PKCS12" keystoreP ass="jks\_password" clientAuth="false" SSLProtocol="TLS" connectionTimeout="15000" maxPa rameterCount="1000" maxThreads="400" maxHttpHeaderSize="16384" maxPostSize="209715200" acceptCount="200" useBodyEncodingForURI="true" URIEncoding="ISO-8859-1">

② 说明 只有使用WAR包部署的应用可以在Tomcat Context的应用设置对话框中单击展开高级 设置。

重启应用,该配置即可生效。

#### 绑定SSL到JAR包部署的应用

要为使用JAR包直接部署的应用绑定SSL,需修改*application.properties*文件开启SSL配置,并将证书文件一同打包在JAR包中,使用JAR包部署应用,然后进入应用设置页面修改应用的Tomcat的应用端口为8443。

1. 修改 application.properties 文件开启SSL配置。配置示例如下:

```
server.ssl.enabled=true
server.ssl.key-store=classpath:{jks}
server.ssl.key-store-password=jks_password
server.ssl.key-store-type=PKCS12
```

- 2. 将证书文件放置于 resources 路径下,并与 application.properties 在同一个文件层级,然后将 部署包打包成JAR包。
- 3. 请参见在ECS集群中创建并部署应用,使用打包好的JAR包部署应用。
- 4. 登录EDAS控制台。
- 5. 在左侧导航栏中单击**应用列表**,在顶部菜单栏选择地域并在页面上方选择微服务空间,然后在**应用列** 表页面单击具体的应用名称。
- 6. 在应用的基本信息页面的应用设置区域,单击Tomcat Context右侧的编辑。
- 7. 在**应用设置**对话框中修改**应用端口**为8443,单击配置Tomcat。

重启应用,该配置即可生效。

#### 绑定SSL到镜像部署的应用

使用WAR包和JAR包打包Docker镜像均可用于部署应用,如您想给镜像部署的应用绑定SSL,请参照以下文档 内容进行相关操作。

#### 基于WAR包制作镜像

要为使用WAR包制作的镜像来部署的应用绑定SSL,您需在打包Docker镜像时修改Tomcat的配置参数,并将 证书文件一同打包到镜像。

- 1. 下载Ali-Tomcat,保存后解压至相应的目录(例如: d:\work\tomcat\)。
- 2. 在Tomcat的server.xml中修改Connector配置。配置示例如下:

```
<Connector port="8443" protocol="HTTP/1.1" SSLEnabled="true" scheme="https" secure="tru
e" keystoreFile="../app/{app_ID}/{app_name}/{jks_path}" keystoreType="PKCS12" keystoreP
ass="jks_password">
```

3. 将修改后的server.xm和证书文件放置在Dockerfile同级目录下。并在Dockerfile增加以下两条设置:

ADD server.xml \${CATALINA\_HOME}/conf/ADD {jks} \${CATALINA\_HOME}/conf/

4. 打包镜像并进行部署。

#### 基于JAR包制作镜像

为使用JAR包制作的镜像来部署的应用绑定SSL,您需修改*application.properties*文件开启SSL配置,并将证 书文件一同打包到用于制作镜像的JAR包,然后在Dockerfile中修改应用端口,以开启SSL配置。

- 1. 修改JAR包配置参数并生成JAR包,相关操作请参见绑定SSL到JAR包部署的应用。
- 2. 在Dockerfile的 start.sh 中修改 server.port=8443 。
- 3. 打包镜像并进行部署。

#### 为EDAS应用绑定SLB

为部署在ECS集群中的应用绑定一个公网SLB,并配置监听协议为HTTPS。

↓ 注意 您需在SLB控制台提前创建好SLB实例,相关操作请参见创建实例。

- 1. 登录EDAS控制台。
- 2. 在左侧导航栏中单击**应用列表**,在顶部菜单栏选择地域并在页面上方选择微服务空间,然后在**应用列** 表页面单击具体的应用名称。
- 3. 在应用的基本信息页面的应用设置区域,单击负载均衡(公网)右侧的添加。
- 4. 在**添加SLB与应用的绑定**对话框中参照控制台页面为应用绑定一个SLB,相关步骤可参见应用独享负载均 衡实例。

| 添加SLB与应用的绑定           |            |                    |                      | ×      |
|-----------------------|------------|--------------------|----------------------|--------|
| 选择 SLB                | 5.择配置监听    | 配置虚拟分组与转发策略        | 确认变更 SLB             |        |
| 当前应用已绑定 SLB 信息        | ○ 选择已有监听端口 | ● 添加新监听端口          |                      |        |
| 当前应用已选择绑定 SLB 的信息     |            | ,会自动在SLB上新增端口监听。请勿 | J在SLB控制台上删除该监听,否则将影响 | 应      |
| SLB 名称:<br>SLB ID:    | * 协议       | ТСР                |                      | $\sim$ |
| SLB 监听信息: http:// 443 | * 前端端口号    | 443                |                      |        |
|                       | 后端端口号      | 8443               |                      |        |
|                       |            |                    |                      | _      |

上一步

<и >
 ↓ 注意 您需设置监听端口为443。

#### 验证SSL连接

在浏览器的地址栏中,输入应用的IP或域名,并且在IP或域名前面加上前缀 https:// ,查看是否能够进入应用首页,如能顺利进入则说明应用已成功绑定SSL。

#### 更多信息

使用SLB给应用配置SSL证书的相关操作请参见添加HTTPS监听。

## 2.应用开发 2.1. 构建开发环境

您可以根据实际需求决定在本地或者云上构建开发环境,以便开发和调试应用。

#### 构建方案简介

EDAS为您提供三种可选方案,下面将介绍这三种方案构建开发环境的特点。

| 构建环境 | 方案                                            | 说明                                                                                                    |
|------|-----------------------------------------------|----------------------------------------------------------------------------------------------------|
| 本地   | 在本地搭建轻量配置中心实现服务注<br>册和发现 <i>,</i> 在本地开发、调试。   | 轻量配置中心不具有生产环境的性能<br>水平,当注册上来的服务较多的时候<br>可能会有性能问题。因为是本地环<br>境,也无法使用EDAS中的服务治<br>理、监控和发布等功能。完全为您的<br>自建环境。 |
| 阿里云  | 在云上创建开发环境,开发人员通过<br>端云联调插件连接云端应用,进行开<br>发、调试。 | 可以使用EDAS的全部能力。因为使<br>用云上资源,成本比较高。                                                                        |
| 混合云  | 在混合云中创建开发环境,开发人员<br>可以直接在本地进行开发、调试。           | 可以使用EDAS的全部能力。需要通<br>过VPN或专线连通本地网络和阿里云<br>VPC。注意:需要开通EDAS专业版<br>或铂金版。                                    |

#### 在本地构建开发环境

1. 在本地搭建轻量配置中心,详情请参见启动轻量级配置及注册中心。

2. 在本地开发、调试应用。

#### 在阿里云构建开发环境

- 1. 开通EDAS。
- 2. 资源管理概述。

微服务空间用于服务和配置隔离,您可以为开发、测试环境分别创建微服务空间。

- 将应用部署到开发环境,即对应的微服务空间中。详情请参见应用创建和部署概述(ECS)和创建和部署应用 概述(K8s)。
- 4. 使用端云互联插件开发和调试应用。

#### 在混合云中构建开发环境

↓ 注意 EDAS专业版或铂金版才支持混合云。

- 1. 开通EDAS。
- 2. 资源管理概述。
  - 微服务空间用于服务和配置隔离,您可以为开发、测试环境分别创建微服务空间。

○ 您需要创建混合云(非阿里云)集群。

3. 将应用部署到混合云的开发环境,即对应的微服务空间中。详情请参见创建混合云ECS集群。

⑦ 说明 您需要为阿里云ECS实例和非阿里云的机器开通所需端口。

4. 在本地开发和调试应用。

# 3.应用迁移 3.1.搭建本地微服务应用环境

本文章将以OnlineShop微服务Demo为例演示如何在本地构建开发环境。

#### OnlineShop简介

OnlineShop是GitHub上的一个微服务应用项目。该项目包含Spring Cloud应用与Dubbo应用,其包含了完整的源代码以及构建好的容器镜像,是一个非常典型的微服务示例。

OnlineShop共包含3个微服务,分别是: Frontend、Cart Service和Product Service,其中Cart Service为购物车服务由Dubbo服务构成, Product Service为商品服务由Spring Cloud服务构成, Frontend为客户端服务分别调用了Dubbo和Spring Cloud应用。总体架构见下图:

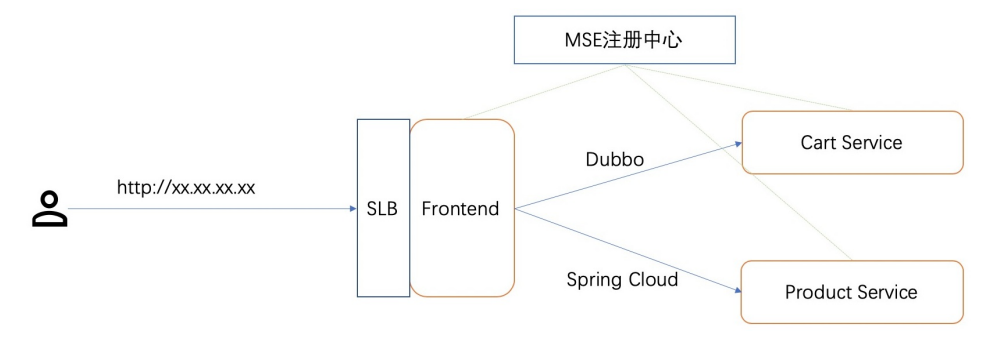

从上述架构图可以看到该项目非常简单,只有服务注册与发现的能力,缺失了服务查询、链路监控、配置管 理和服务鉴权等一系列生产级别的微服务治理能力。

本最佳实践的目标是:在保证应用服务不中断运行的前提下,将OnlineShop无缝迁移至EDAS,并在EDAS上体验强大的微服务治理与应用监控等能力。

#### 前提条件

已安装好Java环境。

#### 构建OnlineShop本地开发环境

#### 1. 执行以下命令下载OnlineShop源码。

git clone https://github.com/aliyun/alibabacloud-microservice-demo.git

2. 创建并导入项目。

OnlineShop微服务的Demo在 src路径下。

| ▼ |     | alibabacloud-microserv | ice-demo | ~/Documents/edas/alibabacloud-micros |
|---|-----|------------------------|----------|--------------------------------------|
|   | ►   | 🖿 .idea                |          |                                      |
|   |     | 🖿 arthas-output        |          |                                      |
|   | ►   | 🖿 helm-chart           |          |                                      |
|   | ►   | 🖿 kubernetes-manifests |          |                                      |
|   | ►   | 🖿 microservice-doc-dem | o        |                                      |
|   | ▼   | 🖿 src                  |          |                                      |
|   | ſ   | cartservice            |          |                                      |
|   |     | frontend               |          |                                      |
|   | l   | productservice         |          |                                      |
|   |     | 🛓 .gitignore           |          |                                      |
|   |     | 🔢 .travis.yml          |          |                                      |
|   |     | 📴 docker-compose.yaml  |          |                                      |
|   |     | 🖆 LICENSE              |          |                                      |
|   |     | 🛃 pom.xml              |          |                                      |
|   |     | 击 README.md            |          |                                      |
|   |     | 🖆 travis-build.sh      |          |                                      |
| ▼ | III | External Libraries     |          |                                      |

3. 在项目根目录内执行以下命令。

mvn package -DskipTests

编译成功后可以看到如下图所示结果:

| [TNFO] |                                                       |          |     |        |    |
|--------|-------------------------------------------------------|----------|-----|--------|----|
| [INFO] | Reactor Summary for alibabacloud-microservice-demo 1. | 0.0-SNAF | SH  | от:    |    |
| [INFO] |                                                       |          |     |        |    |
| [INFO] | cartservice                                           | SUCCESS  |     | 0.281  | s] |
| [INFO] | cartservice-interface                                 | SUCCESS  |     | 1.492  | s] |
| [INFO] | cartservice-provider                                  | SUCCESS  |     | 1.289  | s] |
| [INFO] | productservice                                        | SUCCESS  |     | 0.012  | s] |
| [INFO] | productservice-api                                    | SUCCESS  |     | 0.072  | s] |
| [INFO] | productservice-provider                               | SUCCESS  |     | 0.747  | s] |
| [INFO] | frontend                                              | SUCCESS  | [ 4 | 45.674 | s] |
| [INFO] | alibabacloud-microservice-demo                        | SUCCESS  |     | 0.012  | s] |
| [INFO] |                                                       |          |     |        |    |
| [TNEO] | BUT D SUCCESS                                         |          |     |        |    |

#### 创建云资源

- 1. 创建VPC,具体操作,请参见搭建IPv4专有网络。
- 2. 在创建的VPC内购买3台云服务器ECS,具体操作,请参见通过控制台使用ECS实例(快捷版)云服务器ECS快速 入门。
- 3. 给ECS实例安装JDK并配置Java环境。
  - i. 下载JDK 1.8+和Maven 3.5+。
  - ii. 登录ECS实例安装JDK 1.8+并添加JAVA\_HOME环境变量。
  - iii. 登录ECS实例安装Maven 3.5+并添加MAVEN\_HOME环境变量。
- 4. 在创建的VPC内创建一个MSE实例,并记录下MSE实例的私网访问方式地址,具体操作,请参见创建 Nacos引擎。

#### 在微服务应用的配置文件中配置注册中心地址

在上述创建的MSE实例的内网注册中心地址为mse-\*\*\*\*-nacos-ans.mse.aliyuncs.com:8848。

1. 分别打开3个微服务应用的*application.properties*文件,修改注册中心地址为MSE实例的访问方式地址。

i. 修改Cart Service的注册中心地址。

| 1  | # Spring boot application                                                                            |
|----|----------------------------------------------------------------------------------------------------|
| 2  | spring.application.name=cartservice                                                                  |
| 3  | # Base packages to scan <u>Dubbo</u> Component: @org.apache. <u>dubbo</u> .config.annotation.Service |
| 4  | dubbo.scan.base-packages=com.alibabacloud.hipstershop.provider                                       |
| 5  | # <u>Dubbo</u> Application                                                                           |
| 6  | <pre>## The default value of <u>dubbo</u>.application.name is \${spring.application.name}</pre>      |
| 7  | <pre>## dubbo.application.name=\${spring.application.name}</pre>                                     |
| 8  | # Dubbo Protocol                                                                                     |
| 9  | dubbo.protocol.name=dubbo                                                                            |
| 10 | dubbo.protocol.port=12345                                                                            |
| 11 | ## Dubbo Registry                                                                                    |
| 12 | dubbo.registry.address=nacos://mse-eacos_ans.mse.aliyuncs.com:8848                                   |
| 13 | aubbo.registry.cneck=talse                                                                           |
| 14 | dubbo.application.qos-enable= <b>true</b>                                                            |
| 15 | dubbo.application.qos-accept-foreign-ip= <b>false</b>                                                |
|    |                                                                                                    |

#### ii. 修改Product Service的注册中心地址。

| <pre># Spring boot application spring.application.name=productservice # nacos discovery address</pre> |                                           |
|----------------------------------------------------------------------------------------------------|-------------------------------------------|
| spring.cloud.nacos.discovery.server-addr=mse-                                                         | -nacos-ans.mse. <u>alivuncs</u> .com:8848 |
| server.port=8082                                                                                      |                                           |

#### iii. 修改Frontend注册中心地址。

| 1 | spring.application.name=frontend                                     |
|---|----------------------------------------------------------------------|
|   | spring.cloud.nacos.discovery.server-addr=mse-(                       |
|   | dubbo.registry.address=nacos://mse                                   |
|   | dubbo.consumer.check=false                                           |
|   | feign.httpclient.enabled= <b>true</b>                                |
|   | feign.hystrix.enabled= <b>false</b>                                  |
|   | <pre>#management.server.port=8081</pre>                              |
|   | <pre>#spring.cloud.sentinel.eager=true</pre>                         |
|   | <pre>#spring.cloud.sentinel.transport.dashboard=127.0.0.1:8081</pre> |

2. 执行以下命令编译程序。

mvn clean install

#### 在ECS实例上部署应用

## 1. 执行以下命令上传 *cart service-provider-1.0.0-SNAPSHOT.jar*至部署Cart Service的ECS实例的 / *tmp*目录下。

scp src/cartservice/cartservice-provider/target/cartservice-provider-1.0.0-SNAPSHOT.jar root@XX.XX.XX:/tmp

mo git:(master) × scp src/cartservice/cartservice-provider/target/cartservice-provider-1.0.0-SNAPSHOT.jar

→ alibabacloud-microservice-demo git:um root@)'s password: cartservice-provider-1.0.0-SNAPSHOT.jar

2. 使用SSH登录Cart Service对应的ECS实例。

↓ 注意 该ECS实例需已开启22端口的安全组规则,具体操作,请参见创建安全组。

- 3. 移动/tmp/cartservice-provider-1.0.0-SNAPSHOT.jar至/root路径下。
- 4. 执行以下命令启动程序。

nohup java -jar cartservice-provider-1.0.0-SNAPSHOT.jar &

5. 观察nohup.out日志,当出现下图所示提示时表示应用启动成功。

| INFU 49/0 [ main] o.a.dubbo.registry.nacos.NacosKegistry : [DUBBU] Subscribe: provider://192.168.0.3:12345/com.alibabacloud.hipstershop.CartSe                                                                                                    |
|----------------------------------------------------------------------------------------------------|
| cartservice&bean.name=ServiceBean:com.alibabacloud.hipstershop.CartService:1.0.0&bind.ip=192.168.0.3&bind.port=12345&category=configurators✓=false&deprecategory=configurators✓=false&deprecategory=configurators✓=false&deprecategory=configurators✓=false&deprecategory=configurators✓=false&deprecategory=configurators✓=false&deprecateg |
| rue&generic=false&interface=com.alibabacloud.hipstershop.CartService&methods=viewCart,addItemToCart&pid=4970&qos.accept.foreign.ip=false&qos.enable=true&registe                                                                                                    |
| 1.0.0&side=provider&timestamp=1588931612851&version=1.0.0, dubbo version: 2.7.3, current host: 192.168.0.3                                                                                                    |
| WARN 4970 [ main] o.a.dubbo.registry.nacos.NacosRegistry : [DUBBO] Ignore empty notify urls for subscribe url provider://192.168.0.3:12345/com.                                                                                                    |
| ervice?anyhost=true&application=cartservice&bean.name=ServiceBean:com.alibabacloud.hipstershop.CartService:1.0.0&bind.ip=192.168.0.3&bind.port=12345&category=co                                                                                                    |
| ated=false&dubbo=2.0.2&dynamic=true&generic=false&interface=com.alibabacloud.hipstershop.CartService&methods=viewCart,addItemToCart&pid=4970&qos.accept.foreign.                                                                                                    |
| ter=true&release=2.7.3&revision=1.0.0&side=provider&timestamp=1588931612851&version=1.0.0, dubbo version: 2.7.3, current host: 192.168.0.3                                                                                                    |
| INFO 4970 [ main] c.a.h.provider.DubboProviderBootstrap : Started DubboProviderBootstrap in 5.08 seconds (JVM running for 5.622)                                                                                                    |
| INFO 4970 [pool-1-thread-1] .b.c.e.AwaitingNonWebApplicationListener : [JUDDOD] current Spring Boot Application is await                                                                                                    |
| WARN 4970 [client.listener] o.a.dubbo.registry.nacos.NacosRegistry : [DUBBO] Ignore empty notify urls for subscribe url provider://192.168.0.3:12345/com.                                                                                                    |
| ervice?anyhost=true&application=cartservice&bean.name=ServiceBean:com.alibabacloud.hipstershop.CartService:1.0.0&bind.ip=192.168.0.3&bind.port=12345&category=cc                                                                                                    |
| ated=false&dubbo=2.0.2&dynamic=true&generic=false&interface=com.alibabacloud.hipstershop.CartService&methods=viewCart,addItemToCart&pid=4970&qos.accept.foreign.                                                                                                    |
|                                                                                                    |

- 6. 重复以上步骤在另外两台ECS实例上部署Product Service和Frontend应用。
- 7. 访问Frontend应用实例的服务地址 http://xx.xx.xx.xx.8080/ ,出现应用首页则表示访问成功。

#### 为Frontend应用绑定公网SLB

- 1. 登录SLB控制台。
- 2. 在应用ECS实例所在的可用区内购买一台SLB实例,具体操作,请参见创建实例。
- 3. 在创建的SLB实例的最右侧单击**点我开始配置**。

| 实例管理 |                         |       |              |     |        |    |                |              |     |   |
|------|-------------------------|-------|--------------|-----|--------|----|----------------|--------------|-----|---|
| 🚺 SL | B性能保障型实例最小规格计费          | 贵调整说明 | , 详情请点击进入>>  |     |        |    |                |              |     |   |
| 创建负  | 载均衡 请选择标签               |       | 可用区:全部 > 模糊搜 | 索 🗸 | 请输入名   | 印。 | <b>ŪIP进行</b> 模 | 糊搜索          | Q   | C |
|      | 实例名称/ID                 |       | 服务地址 🖓       | 状;  | 交<br>了 | 监控 | 实例体检           | 端口/健康检查/后端服纸 | ふれく |   |
|      | onlineshop_slb<br>未设置标签 | 0     | (公网IPv4)     | ~   | 运行中    |    | \$             | 点我开始配置       |     |   |

4. 配置负载均衡协议为TCP,监听端口为8080。

| 选择负载均衡协议 |           |      |         |                   |
|----------|-----------|------|---------|-------------------|
| ТСР      | UDP       | HTTP | HTTPS   |                   |
| 后端协议     |           |      |         |                   |
| TCP      |           |      |         |                   |
| * 监听端口 😮 |           |      |         |                   |
| 8080     |           |      |         |                   |
|          |           |      |         |                   |
| 监听名称 🕐   |           |      |         |                   |
| 如不填写,系统點 | 状认为"协议_端[ | "    |         |                   |
|          |           |      |         |                   |
| 高级配置 🗾 💆 | 修改        |      |         |                   |
| 四安体计     |           |      | \:≠/□++ | <br>2 <del></del> |
| 加尽显达     |           |      | 司内法语    | มาแ               |

5. 配置后端服务器为Front end应用所部署的ECS实例,并配置**端口**为*8080*,然后根据页面提示完成SLB监 听规则的配置。

#### 最佳实践·应用迁移

| ✓ 协议&监听                      | 2 后     | 端服务器   | 3 健康检查         |      | 4 22    | 置审核    |
|------------------------------|---------|--------|----------------|------|---------|--------|
| ⑦ 添加后端服务器用于处理负载均衡接           | 收到的访问请求 |        |                |      | ② 后端服务器 | 2置说明 > |
| 请选择将监听请求转发至哪类后端服务器           |         |        |                |      |         |        |
| 虚拟服务器组                       | 默认服务器组  | 主备服务器组 |                |      |         |        |
| 已添加服务器<br>继续添加 当前已添加0台,待添加1台 | 合,待删除0台 |        |                |      |         | ()     |
| 云服务器ID/名称                    | 地域      | VPC    | 公网/内网IP地址      | 端口   | 权重 🕑 重置 | 操作     |
|                              | 杭州可用区B  | vpc-   | (公)<br>1 )(私有) | 8080 | 100     | 删除     |

6. 访问负载均衡的公网服务地址 http://{负载均衡IP}:8080/ ,如果能够成功访问Frontend应用首页, 则代表负载均衡绑定成功。

#### 在本地构造流量访问微服务应用

执行以下命令,在本地构造流量一直访问该微服务应用。

#### 执行结果如下所示。

```
> ~ sh curlservice.sh http:// :8080/
2020-05-11-10:24:42 success
2020-05-11-10:24:42 success
2020-05-11-10:24:42 success
2020-05-11-10:24:42 success
2020-05-11-10:24:43 success
2020-05-11-10:24:43 success
2020-05-11-10:24:43 success
2020-05-11-10:24:43 success
2020-05-11-10:24:43 success
2020-05-11-10:24:44 success
2020-05-11-10:24:44 success
2020-05-11-10:24:44 success
```

#### 后续步骤

平滑迁移微服务应用至EDAS

## 3.2. 平滑迁移微服务应用至EDAS

当您在本地已经部署了可以正常运行的微服务应用,可以参照本篇教程将微服务应用平滑迁移至EDAS。

#### 前提条件

本文以在本地搭建了一个OnlineShop微服务应用为前提进行步骤说明,具体操作,请参见搭建本地微服务应 用环境。如果您在本地已有其他正在运行的微服务应用,可以直接参照本篇教程完成迁移工作。

#### 创建微服务空间

- 1. 登录EDAS控制台。
- 2. 在左侧导航栏中选择资源管理 > 微服务空间。
- 3. 在微服务空间页面右上角单击创建微服务空间。
- 4. 在创建微服务空间对话框配置微服务空间参数,然后单击创建。

| 创建微服务空间        | ×                                                   |
|----------------|-----------------------------------------------------|
| * 微服务空间        | 请输入具体环境的微服务空间,比如用于开发环境的微服务空间。                       |
| * 微服务空间ID      | cn-hangzhou: 仅允许输入英文字母或数字。                          |
| 注册配置中心         | ● MSE微服务注册中心 ○ EDAS注册配置中心 <b>①</b>                  |
| * MSE Nascos实例 | 请选择  V  C  + 创建MSE Nacos实例                          |
| 归属地域           | 请确保MSE Nacos实例与ECS/K8s集群在同一个VPC下,否则服务将无法正常注册<br>华东1 |
| 允许远程调试         |                                                     |
| 描述             | 请输入描述信息<br>0/64                                     |
|                | 创建取消                                                |

| 参数          | 描述                                                                                                    |
|-------------|----------------------------------------------------------------------------------------------------|
| 微服务空间       | 请输入您创建的微服务空间的名称。                                                                                                    |
| 微服务空间ID     | 请输入自定义的字符来形成微服务空间的ID,仅允许输<br>入英文字母或数字。                                                                                                    |
| 注册配置中心      | <ul> <li>MSE Nacos: 您购买的阿里云MSE Nacos引擎,可与EDAS无缝结合,实现服务注册及配置管理。</li> <li>EDAS注册配置中心: EDAS提供的免费服务注册配置中心,若应用对性能及稳定性有比较高的要求,建议使用MSE Nacos作为服务注册配置中心。</li> </ul> |
| MSE Nacos实例 | MSE构建的Nacos实例。具体操作,请参见 <mark>创建MSE</mark><br><mark>Nacos实例</mark> 。                                                                                         |
| 归属地域        | 当前微服务空间所归属的地域,不可更改。                                                                                                    |
| 允许远程调试      | 当您想对应用进行端云互联时,您在该应用所在的微<br>服务空间的编辑页面手动开启 <b>允许远程调试</b> 。                                                                                                    |

| 参数 | 描述               |
|----|------------------|
| 描述 | 请输入一段文字来描述微服务空间。 |

#### 操作步骤

- 1. 登录EDAS控制台。
- 2. 在左侧导航栏选择资源管理 > EDAS ECS集群。
- 在EDAS ECS集群页面顶部菜单栏选择地域,在页面中选择微服务空间,然后单击创建集群。
   微服务空间可以在该页面选择,也可以在创建集群对话框中选择。
  - 如果有环境隔离的需求,请选择您创建的微服务空间。
  - 如果没有环境隔离的需求,可以选择**默认**微服务空间。
- 4. 在创建集群对话框中设置集群参数,然后单击创建。

| 创建集群     |                                            |                                                                                                    | × |
|----------|--------------------------------------------|----------------------------------------------------------------------------------------------------|---|
| * 集群名称:  | test                                       |                                                                                                    |   |
| 集群归属:    | 阿里云 非阿里云                                   |                                                                                                    |   |
| *集群类型:   | ECS                                        | ~                                                                                                    |   |
| *集群网络类型: | 专有网络                                       | $\sim$                                                                                                    |   |
| VPC 网络:  | doc-test (vpc-bjonniki pinaugioum bilarz2) | ✓ C I 创建VPC                                                                                                    |   |
| 命名空间     | docDemo                                    | <ul><li>✓ C</li></ul>                                                                                                    |   |
| 资源组 🕦    | 默认资源组                                      | ◇ C ご 创建资源组                                                                                                    |   |
|          |                                            | 创建取消                                                                                                    |   |
| 参数       |                                            | 描述                                                                                                    |   |
| 集群名称     |                                            | 集群名称仅支持字母、数字、下划线(_)和英文句号<br>(.),且长度不能超过64个字符。                                                                                                    |   |
| 集群归属     |                                            | <ul> <li><b>阿里云</b>:阿里云ECS集群。</li> <li><b>非阿里云</b>:非阿里云ECS集群,即混合云集群。混合云集群可以将阿里云ECS、本地IDC或其它云服务提供商的服务器通过专线连通,并添加到非阿里云集群中。更多信息,请参见创建混合云ECS集群。</li> </ul> |   |
| 集群类型     |                                            | 仅支持ECS。                                                                                                    |   |

| 参数     | 描述                                                                                                    |  |  |  |
|--------|----------------------------------------------------------------------------------------------------|--|--|--|
|        | 包含经 <b>典网络</b> 和 <b>专有网络</b> 。                                                                                                    |  |  |  |
| 集群网络类型 | ↓ 注意 非阿里云 ECS集群的网络类型只能选择专有网络。                                                                                                    |  |  |  |
| VPC网络  | 选择 <b>专有网络</b> 后,需要选择创建的具体VPC。                                                                                                    |  |  |  |
|        | 集群所属的微服务空间。默认显示为在EDAS ECS 集                                                                                                    |  |  |  |
| 微服务空间  | <b>群</b> 页面选择的微服务空间。如果未选择,列表中将显<br>示 <i>默认</i> 微服务空间。请根据实际需求选择。                                                                                      |  |  |  |
| 资源组    | 集群所属的资源组。该资源组为当前账号在阿里云资<br>源管理中创建的资源组,而非EDAS的资源组。如果没<br>有资源组,可以单击 <b>创建资源组</b> ,跳转到阿里云资源<br>管理控制台进行创建。具体操作,请参见 <mark>创建资源</mark><br><mark>组</mark> 。 |  |  |  |

集群创建成功后会在当前页面上方出现创建成功的提示,同时新创建的集群会在集群列表中显示。

#### 在EDAS中部署微服务应用

参照下面步骤分别在EDAS部署Cart Service、Product Service和Frontend应用。下面介绍如何创建服务提供者,服务消费者的创建步骤与此类似。

- 1. 登录EDAS控制台。
- 2. 在左侧导航栏单击**应用列表**,在顶部菜单栏选择地域并在页面上方选择微服务空间,然后在**应用列** 表页面左上角单击**创建应用**。
- 3. 在创建应用页面的应用基本信息页签设置应用信息,然后单击下一步。

#### 最佳实践·应用迁移

|          | 应用基本信息                                                             | 应用曹                                   | 2置              | 应用高级设置                                       |
|----------|--------------------------------------------------------------------|---------------------------------------|-----------------|----------------------------------------------|
| * 集群类型   | 选择部署应用的集群类型。<br>ECS集群<br>在ECS实例上部署应用。每个ECS实<br>例上只能部署一个应用。         | Kubernetes集君<br>在Pod上部署应用,<br>署一个应用。  | É<br>,每个Pod上只能部 |                                              |
| * 应用运行环  | <b>环境</b> 选择应用的运行环境。<br>Java                                       | X Tomcat                              |                 | EDAS-Container (HSF)                         |
|          | 支持通用的 JAR 包部署,适用于<br>Dubbo、Spring Boot 应用。<br>Java环境<br>Open JDK 8 | 支持通用的 WAR 包部署,适用于<br>Dubbo、Spring 应用。 |                 | 适用于使用 WAR 或者FatJar部署<br>HSF 应用。              |
| * 应用名称   | 7                                                                  |                                       |                 |                                              |
| cartser  | vice                                                               |                                       |                 |                                              |
| 参数       |                                                                    |                                       | 描述              |                                              |
| 集群类型     |                                                                    |                                       | 在本教程中选持         | ≩ <b>ECS集群</b> 为例。                           |
| 应用运      | 行环境                                                                |                                       | 在本教程中选持         | 释 <b>Java</b> , Java环境选择 <b>Open JDK 8</b> 。 |
| 应用名      | 称                                                                  |                                       | 输入您的自定义         | 义名称。                                         |
| (可选)应用描述 |                                                                    |                                       | 输入应用的描述         | 术。                                           |

4. 在**创建应用**页面的**应用配置**页签设置应用部署包和实例信息,然后单击下一步。

| 应用基本信    | 息 〉 应用語                                          | iiii                                             | 应用高级设置            | 应用创建完成 |
|----------|--------------------------------------------------|--------------------------------------------------|-------------------|--------|
| * 部署包来源  | ● 自定义程序 ○ 官方Demo                                 | ○ 不部署                                            |                   |        |
| * 文件上传方式 | ● 上传JAR包 ○ JAR包地址                                |                                                  |                   |        |
| * 上传JAR包 | 选择文件                                             |                                                  |                   |        |
|          | ٥                                                |                                                  |                   |        |
| * 实例来源   | ● 购买新实例 ○ 使用已有实例                                 | 90]                                              |                   |        |
|          | * 环境                                             |                                                  |                   |        |
|          | ○ 默认环境   • 自定义环境                                 |                                                  |                   |        |
|          | * 命名空间 🐧                                         |                                                  |                   |        |
|          |                                                  | ~ 0                                              | 🕈 🕂 创建命名空间        |        |
|          | * 集群 🚺                                           |                                                  |                   |        |
|          |                                                  | ~ C                                              | > 十 创建集群          |        |
|          | *购买方式                                            |                                                  |                   |        |
|          | ● 基于推荐规格购买 ● ○ 基                                 | 訂一次有实例规格购买 🕦 🛛 🔾                                 | 基于实例启动模板购买 🕦      |        |
|          | * 选择规格                                           |                                                  |                   |        |
|          | 实例规格    c                                        | .pu 内存                                           | 磁盘大小              | 计费方式   |
|          | ○ 超小规格实例 1                                       | 1核 2GB                                           | 40GB              | 按量计费   |
|          | <ul> <li>小规格实例</li> <li>2</li> </ul>             | 2核 4GB                                           | 40GB              | 按量计费   |
|          | ○ 中等规格实例 4                                       | 4核 8GB                                           | 40GB              | 按量计费   |
|          | ○ 大规格实例 8                                        | 8核 16GB                                          | 40GB              | 按量计费   |
|          | * 购买数量                                           |                                                  |                   |        |
|          | - 1 +                                            |                                                  |                   |        |
|          | * 登录密码 🕦                                         |                                                  |                   |        |
|          |                                                  |                                                  |                   |        |
|          | *服务协议                                            |                                                  |                   |        |
|          | □ 《云服务器 ECS 服务条款》   《                            | 《镜像商品使用条款》                                       |                   |        |
|          | 网头须知<br>请在管理控制台>费用中心>发票管<br>云产品默认禁用 TCP 25 端□和基∃ | <mark>管理</mark> 中查看订单对应的发票信息。<br>于此端口的邮箱服务,特殊情况季 | 报备审核后使用,且体语查要详    | 書      |
|          |                                                  |                                                  |                   |        |
| 上一步下一步   |                                                  |                                                  |                   |        |
| 参数       |                                                  | 描述                                               |                   |        |
| 部署包来源    |                                                  | 在本教程中道                                           | 选择 <b>自定义程序</b> 。 |        |

| 参数     | 描述                                                                        |
|--------|---------------------------------------------------------------------------|
| 文件上传方式 | 在本教程中选择 <b>上传JAR包</b> 。                                                   |
| 上传JAR包 | 单击 <b>选择文件</b> 上传您的JAR部署包。                                                |
| 实例来源   | 选择购 <b>买新实例</b> 。                                                         |
| 环境     | 选择 <b>自定义环境</b> 。                                                         |
| 命名空间   | 命名空间可以实现资源和服务的隔离,请选择您创建<br>的命名空间,如果您没有创建命名空间,此处将会为<br>您分配 <b>默认</b> 命名空间。 |
| 集群     | 集群指应用运行所需的云资源组合,选择您在上面步<br>骤中创建的集群。                                       |
| 购买方式   | 此处选择基于推荐规格购买。<br>② 说明                                                     |
| 选择规格   | 此处以选择 <b>小规格实例</b> 为例。                                                    |
| 购买数量   | 在数字微调框中设置数量为1。                                                            |
| 登录密码   | 此密码用于登录此次购买的ECS实例,请做好记录存档<br>工作。如忘记、丢失密码可到ECS控制台重置密码,重<br>启实例生效。          |
| 服务协议   | 勾选《云服务器 ECS 服务条款》   《镜像商品使用<br>条款》。                                       |

#### 5. 在应用高级配置页签中输入以下信息,然后单击创建应用。

| 参数         | 描述                                                     |
|------------|--------------------------------------------------------|
| 版本         | EDAS配置默认以当前时间戳作为版本,格式为 yyyy mmdd:hhmmss 。您也可以设置其他版本标识。 |
| (可选)应用健康检查 | 设置健康检查的URL,用来检测应用是否健康运行。                               |

#### 6. 在**应用创建完成**页签确认应用基本信息、应用配置和应用高级设置,然后单击确定创建应用。

7. 为应用设置JVM参数信息。

i. 在应用的基本信息页签, 单击JVM参数右侧的编辑。

| 🛞 🛀 🖂 Z                                                                                                    |                                                               |                                                             |                                                                        | 停止应用 音 |
|----------------------------------------------------------------------------------------------------|---------------------------------------------------------------|-------------------------------------------------------------|------------------------------------------------------------------------|--------|
| 基本信息 实例                                                                                                    | 印署信息                                                          |                                                             |                                                                        |        |
| 应用信息                                                                                                    |                                                               |                                                             |                                                                        |        |
| ID                                                                                                    |                                                               | 命名空间                                                        | cn-hangzhou                                                            |        |
| 集群类型                                                                                                    | ECS集群                                                         | 集群名称                                                        | 100 million (1997)                                                     |        |
| 应用运行环境                                                                                                    | Pandora版本: 3.5.9 / Ali-Tomcat版本: 7.0.92                       | 状态                                                          | 运行中 1 / 共 1                                                            |        |
| 部署包类型                                                                                                    | FATJAR                                                        | 部署包                                                         | 默认分组:                                                                  |        |
| 负责人                                                                                                    | Ζ.                                                            | 应用描述                                                        | N/A 🖊                                                                  |        |
| 应用创建时间                                                                                                    | 2020-04-26 20:45:52                                           | 最后变更时间                                                      | 2020-04-26 20:45:53                                                    |        |
|                                                                                                    |                                                               |                                                             |                                                                        |        |
|                                                                                                    |                                                               |                                                             |                                                                        |        |
| 应用设置 基本信                                                                                                    | 挂载脚本                                                          |                                                             |                                                                        |        |
| 应用设置 基本信!<br>应用端口                                                                                                    | 1 挂载脚本<br>8060                                                | Tomcat Context                                              | ROOT 编辑                                                                |        |
| 应用设置 基本信<br>应用端口<br>负载均衡(私网)                                                                                                    | 1 挂载脚本<br>8060<br>添加                                          | Tomcat Context<br>负载均衡(公网)                                  | ROOT 編編<br>添加                                                          |        |
| 应用设置 基本信号 应用端口 负载均衡 (私网) 流量管理                                                                                                    | 挂载脚本<br>8080<br>滴加<br>● 已关词 开启                                | Tomcat Context<br>负载均衡(公网)<br>健康检查                          | ROOT 編編<br>添加<br>講口發集检查依禁用<br>健康检查URL被禁用 <sup>修改</sup>                 |        |
| <ul> <li>应用设置 基本信号</li> <li>应用读口</li> <li>负载均衡(私网)</li> <li>流量管理</li> <li>健康检查失败报警</li> </ul>                                                                              | <ul> <li>         接載脚本         <ul> <li></li></ul></li></ul>  | Tomcat Context<br>负载均衡 (公网)<br>健康检查<br>OOM Kill报警           | ROOT 編編<br>添加<br>調口健康检查被装用<br>健康检查说说城美用 修改<br>健康检查说说城美用 修改<br>● E关闭 开启 |        |
| <ul> <li>         应用设置         基本信号         <ul> <li>             の用決口<br/>の就均衡(私向)<br/>流量管理<br/>健康检查失败报警             异常退出分析             ●         </li> </ul> </li> </ul> | 1<br>1<br>1<br>1<br>1<br>1<br>1<br>1<br>1<br>1<br>1<br>1<br>1 | Tomcat Context<br>负载均衡 (公网)<br>健康检查<br>OOM Kill报警<br>JVM 参数 | RCOT 編編<br>添加<br>))月口線東位置被募用<br>(参議会置URU 城禁用)<br>(参告关闭) 开启<br>NA [編編]  |        |

s.use.cloud.namespace.parsing=false ,然后单击配置JVM参数。

ii. 在应用设置对话框的自定义区域输入配置: -Dnacos.use.endpoint.parsing.rule=false -Dnaco

#### < 1 注意

- 当您使用自建Nacos注册中心需要添加该JVM参数。
- 当您使用EDAS自带的注册中心或者自建的非Nacos注册中心时,无需添加上述JVM参 数。

| 应用设置                                    |                                                                                   | ;          |
|-----------------------------------------|-----------------------------------------------------------------------------------|------------|
| 1 配置JVM参数需要通过EDAS手动重启的                  | 应用生效                                                                              |            |
|                                         |                                                                                   |            |
|                                         | 配置预览                                                                              |            |
| -Dnacos.use.endpoint.parsing.rule=false | -Dnacos.use.cloud.namespace.parsing=false                                         |            |
|                                         |                                                                                   |            |
|                                         |                                                                                   |            |
| 広友配器 ▼                                  |                                                                                   |            |
| NITHUE *                                |                                                                                   |            |
| 应用 🔻                                    |                                                                                   |            |
|                                         |                                                                                   |            |
| GC策略 ▼                                  |                                                                                   |            |
| TH                                      |                                                                                   |            |
| T¥ ↓                                    |                                                                                   |            |
| 自定义 🔺                                   |                                                                                   |            |
| 配置项                                     | 配置内容                                                                              |            |
|                                         |                                                                                   |            |
| 自定义参数 🚯                                 | -Dnacos.use.endpoint.parsing.rule=false -Dnacos.use.cloud.namespace.parsing=false | ]          |
|                                         |                                                                                   | 10         |
|                                         | -                                                                                 |            |
|                                         |                                                                                   | 配置JVM参数 取消 |
|                                         |                                                                                   |            |

8. 单击**实例部署信息**页签,在应用实例的操作列单击重启,然后根据页面提示完成应用重启。 登录MSE控制台,在实例列表页面单击实例ID进入实例基础信息页面,在左侧导航栏单击服务管理查 看服务信息。您可以看到Cart Service的提供者数量变为2个。

| ÷    | 服务管理                                                      |               |         |          |    |
|------|-----------------------------------------------------------|---------------|---------|----------|----|
| 基础信息 | 命名空间 public                                               |               |         |          |    |
| 服务管理 | 服务列表                                                      |               |         |          |    |
| 命名空间 | 服务名                                                       | 分组            | 提供者数量 💡 | 应用实例组数 💡 | 操作 |
| 监控   | providers:com.alibabacloud.hipstershop.CartService:1.0.0: | DEFAULT_GROUP | 2/2     | 1        | 详情 |
|      | productservice                                            | DEFAULT_GROUP | 1/1     | 1        | 详情 |
|      | consumers:com.alibabacloud.hipstershop.CartService:1.0.0: | DEFAULT_GROUP | 1/1     | 1        | 详情 |
|      | frontend                                                  | DEFAULT_GROUP | 1/1     | 1        | 详情 |

9. 重复以上步骤1~8完成Product Service和Frontend应用的部署。 完成所有应用部署后,可以在浏览器中输入 http://{Frontend应用实例的公网IP地址}:8080 来访问应 用。

#### 切换访问流量至EDAS

目前OnlineShop项目在EDAS和ECS环境内均部署了一套,并且流量一直流转到了部署在ECS内的Frontend应 用对应的ECS实例上,目前部署在EDAS上的项目是没有流量的,故您接下来需要重新设置SLB的默认服务 器,将流量切换到EDAS上。

- 1. 登录SLB控制台。
- 2. 在绑定到的Frontend应用的SLB实例的操作列单击添加后端服务器,然后在我的服务器面板中选择在 EDAS上部署了Frontend应用的实例。

| 实例  | 实例管理                                                   |               |         |         |               |                |            |     |                   |
|-----|--------------------------------------------------------|---------------|---------|---------|---------------|----------------|------------|-----|-------------------|
| • • | SLB性能保障型实例最小规格计费调整说                                    | 明,详情请点击进入>>   |         |         |               |                |            |     |                   |
| 创建的 | 负载均衡 请选择标签 💙                                           | 可用区:全部 🗸 模糊搜索 | ✔ 请输入名称 | 、ID或IP涉 | <b>生</b> 行模糊: | 搜索 Q           |            | C ≡ | 〒 ※               |
|     | 实例名称/ID                                                | 服务地址 💟        | 状态 🖓    | 监控      | 实<br>例<br>体   | 端口/健康检查/后端服务器  | ~          |     | 操作                |
|     | auto_named_slb<br>************************************ | (公网IPv4)      | ✓ 运行中   | <       | \$            | TCP: 8080 🗸 正常 | 常 默认服务器组 1 | ~   | 监听配置向导<br>添加后端服务器 |

3. 修改两个后端服务器的权重。

| 待添加 | 待添加服务器              |        |      |                                |       |             |    |  |
|-----|---------------------|--------|------|--------------------------------|-------|-------------|----|--|
| 继续添 | ™ 搜索服务器名称、ID或IP均    | 也止     | Q    | Q                              |       |             |    |  |
|     | 云服务器ID/名称           | 地<br>域 | VPC  | 公网/内网IP地址                      | 状态 🔽  | 权重 😮 重<br>置 | 操作 |  |
|     | EDAS-frontend<br>i- | 杭州可用区日 | vpc- | (公)<br><b>192.168.0.8</b> (私有) | ✓ 运行中 | 50          | 删除 |  |
|     | frontend<br>i-      | 杭州可用区日 | vpc- | (公)<br>192.168.0.5(私有)         | ✓ 运行中 | 50          | 删除 |  |
|     |                     |        |      |                                |       |             |    |  |

4. 观察调用请求是否正常。

| •••                 | — sh curlservice.sh http:// | 8080/ — sh — sle |
|---------------------|-----------------------------|------------------|
| 2020-05-11-11:30:21 | success                     |                  |
| 2020-05-11-11:30:21 | success                     |                  |
| 2020-05-11-11:30:21 | success                     |                  |
| 2020-05-11-11:30:22 | success                     |                  |
| 2020-05-11-11:30:22 | success                     |                  |
| 2020-05-11-11:30:22 | success                     |                  |
| 2020-05-11-11:30:22 | success                     |                  |
| 2020-05-11-11:30:22 | success                     |                  |
| 2020-05-11-11:30:22 | success                     |                  |
| 2020-05-11-11:30:22 | success                     |                  |
| 2020-05-11-11:30:23 | success                     |                  |
| 2020-05-11-11:30:23 | success                     |                  |
| 2020-05-11-11:30:23 | success                     |                  |
| 2020-05-11-11:30:23 | success                     |                  |
| 2020-05-11-11.30.23 | 22900112                    |                  |

5. 完全切换流量至部署在EDAS中的应用。

| ÷          | and a second state of the | P 100.000     |             |               | 启动 ⑧ 停止                | ▶ 编辑标签 | ∠ 升配降配 | 铃 实例体检 |
|------------|---------------------------|---------------|-------------|---------------|------------------------|--------|--------|--------|
| 实例词        | 羊情 监听 虚拟服务器组 默            | 认服务器组 主备服     | 务器组 监控      |               |                        |        |        |        |
| <b>2</b> 每 | 个负载均衡实例都包含一个默认服务器组,可以     | 以直接添加服务器,但负载均 | )衡实例下的所有监听都 | 『共享使用该默认服务器组。 |                        |        |        | ×      |
| 添加         | <b>云服务器名称 ∨</b> 请输入名称或ID  | 进行精确查询 Q      |             |               |                        |        |        | C      |
|            | 云服务器ID/名称                 | 地域            | VPC         |               | 公网/内网IP地址              | 状态     | ☑ 权i   | 重 操作   |
|            | EDAS-frontend<br>i-       | 杭州 可用区H       | vpc-        | -             | (公)<br>192.168.0.8(私有) | ~      | 运行中 50 | 移除     |
|            | frontend<br>i-            | 杭州 可用区H       | vpc-        | -             | (公)<br>192.168.0.5(私有) | ~      | 运行中 50 | ∠ 移除   |
|            | 批量移除 修改权重 选中1个            |               |             |               |                        |        |        |        |

- 6. 持续观察流量请求是否正常。
- 7. 流量请求正常后,说明流量已经完全成功分发到EDAS的应用实例,您可以关闭ECS上的项目并删除ECS 实例。